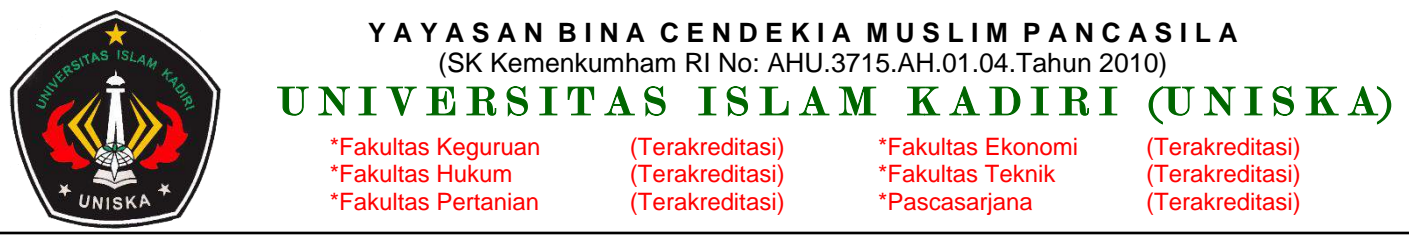

Seketariat : Jln. Sersan Suharmaji No. 38 Telp (0354) 683243,684651 Fax. (0354) 684651 – 699057 Kota Kediri Website: <u>www.uniska-kediri.ac.id</u> Email:sekretariat@uniska-kediri.ac.id

Nomor : 241/040.1.2/KEU/XII/2024 Lampiran : -Perihal : **PEMBERITAHUAN CARA PEMBAYARAN BIAYA PENDIDIKAN** 

> *Kepada:* Yth. Dekan Fakultas Universitas Islam Kadiri di – Kediri

#### Assalamu'alaikum Wr.Wb.

- 1. Dasar:
  - a. Surat Pemberitahuan Kegiatan Akademik Semester Gasal TA. 2024/2025 An. Rektor Oleh Wakil Rektor I tertanggal 23 Juli 2024.
  - b. Kebijakan Wakil Rektor II.
- Sehubungan dengan hal tersebut di atas maka kami menghimbau, agar pembayaran Biaya Pendidikan dilakukan menggunakan *Virtual Account* yang telah tersedia pada masing masing akun SIAM. Pembayaran menggunakan *Virtual Account* dapat dibayarkan melalui Teller, Mobile Banking maupun E-Wallet Bank BNI dan BSI. Adapun biaya layanan bank yang dikenakan pada setiap transaksi adalah sebesar:
  - a. BSI : Rp. 2.000,-
  - b. BNI : Rp. 2.500,-

Tatacara pembayaran terlampir.

Helpdesk terkait kendala pembayaran dapat menghubungi:
Whatsapp : +62 354 683243 (pada jam kerja) dengan format pesan:
Nama(spasi)Prodi(spasi)NPM(spasi)Isi kendala

Demikian pemberitahuan ini kami sampaikan, atas perhatian dan kerjasamanya kami ucapkan terima kasih.

## Wassalamu'alaikum Wr. Wb.

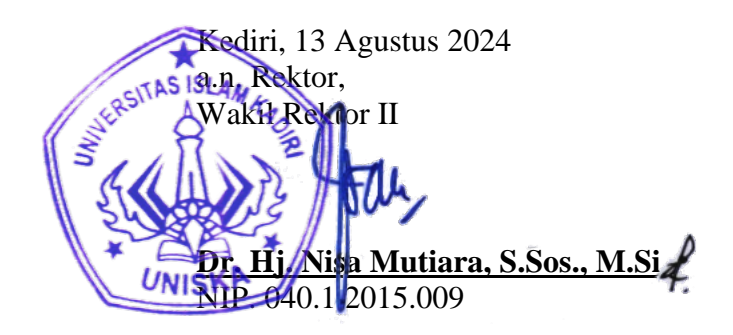

## CARA MENGETAHUI NOMOR VIRTUAL ACCOUNT

1. Kunjungi https://www.uniska-kediri.ac.id pilih menu SIAM

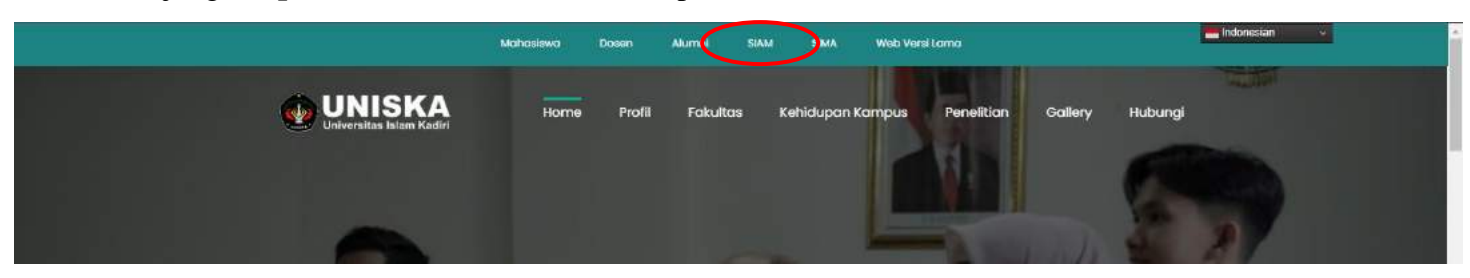

2. Silahkan melakukan Sign in pada akun masing masing.

| User Name  |     |  |
|------------|-----|--|
| Password   |     |  |
| Back to me | enu |  |

3. Pilih Menu KEUANGAN lalu pilih NERACA : untuk VA pembayaran KRS dll Pilih Menu KEUANGAN lalu pilih DPP : untuk VA pembayaran angsuran Uang Gedung dan Aplikasi

\rm Nomor VA pada NERACA dan DPP adalah nomor yang berbeda, maka jangan sampai salah!

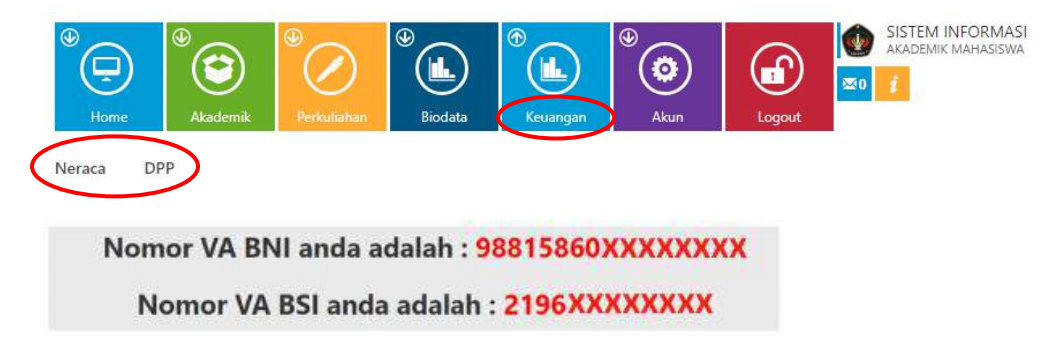

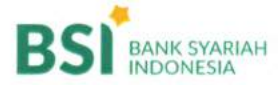

# CARA BAYAR TAGIHAN AKADEMIK

#### embayaran Melalui E obile & BSI NET

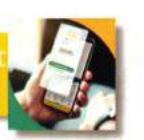

- 1. Pilih menu Pembayaran/Payment.
- 2. Pilih Akademik
- 3. Masukkan Kode Akademik (2196) / Nama Akademik
- 4. Masukkan Nomor Pembayaran
- Masukan nominal tagihan yang akan dibayar + 2.000 ( ADM Transaksi )
- Layar validasi tagihan akan muncul pada layar, masukan PIN anda dan pilih "Selanjutnya" untuk submit.
- 7. Selesai

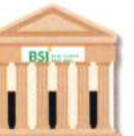

luruh Cabang BSI

- Tulis pada Slip Bayar Tagihan, Nama Pelanggan, Kode Akademik (2196) + Nomor Pembayaran, Jenis Tagihan (Contoh: Biaya SPP) dan Dibayarkan secara Tunai atau Beban rekening nomor....
- Siswa tanda tangan pada Slip bayar tagian tsb.
- 3. Siswa menyampaikan ke petugas Teller BSI
- Teller akan mengkonfirmasi nominal tagihan Siswa tersebut yang akan dibayar. (Tagihan sudah termasuk biaya adm 2.000)
- 5. Selesai

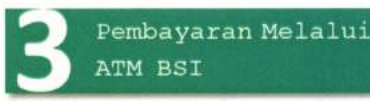

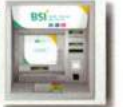

- 1. Pilih Transfer
- 2. Pilih Rek BSI lain
- 3. Masukkan Kode BPI (900) + Kode Akademik (2196) + Nomor Pembayaran Contoh: 900 + 2196 + 27060 = 900 2196 27060
- 4. Pilih Benar/Selanjutnya
- Masukan nominal tagihan yang akan dibayar + 2.000 ( ADM Transaksi )
- Kemudian tampil informasi data transaksi anda, pastikan data sudah benar (Tagihan sudah termasuk biaya adm 2.000),
- 7. Pilih Benar / Ya

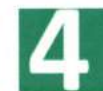

Pembayaran dari ATM / BERSAM M - Banking Bank Lain

- 1. Pilih Transfer
- 2. Pilih Antar Bank Online / Transfer Online antar Bank
- Masukkan kode BSI 451 atau pilih Bank BSI
- Masukan kode 900 + kode Akademik (2196)
   + Nomor Pembayaran
   Contoh = 900 + 2196 + Nomor Pembayaran
- Masukan nominal tagihan yang akan dibayar + 2.000 ( ADM Transaksi )
- Layar akan menampilkan data transaksi anda,
  - jika data sudah benar pilih YA (OK)
- 7. Proses Pembayaran

Note: Untuk transfer melalui SKN dan Kliring belum bisa dilayani

smart

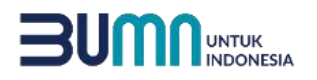

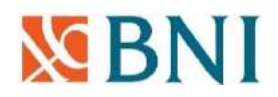

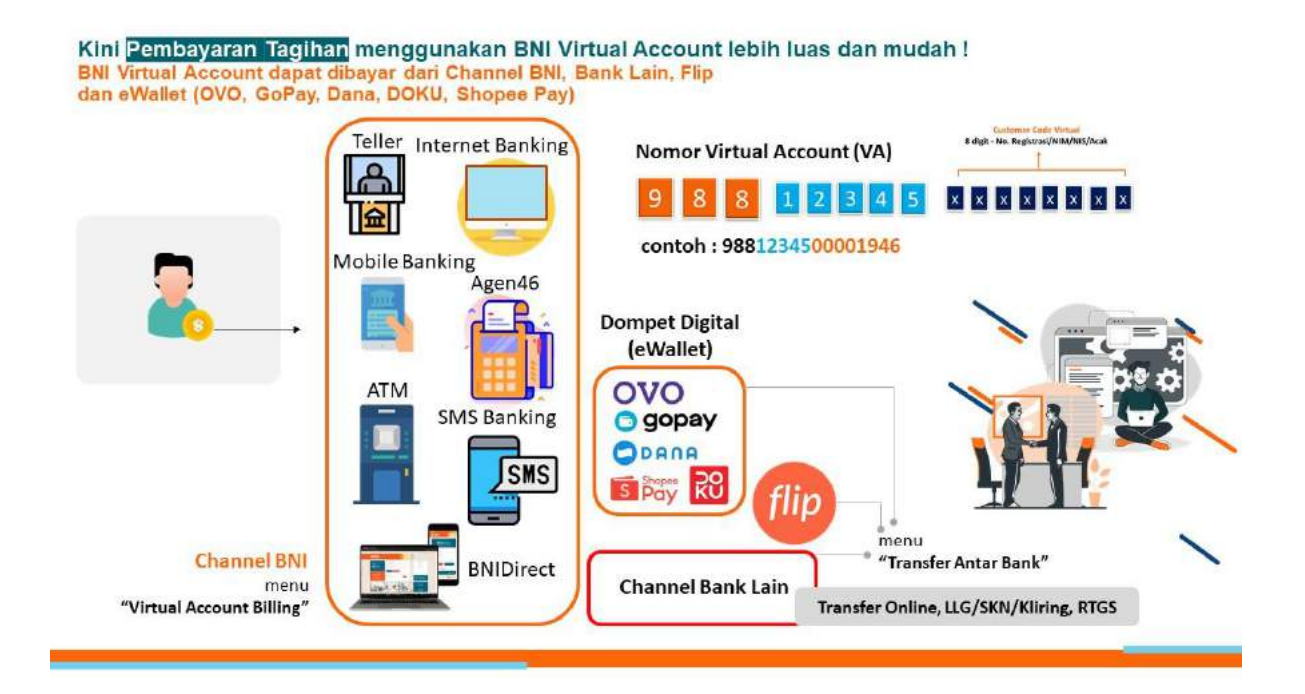

Pembayaran BNI Virtual Account (eCollection) dapat dilakukan melalui :

- ✓ ATM BNI
- ✓ BNI Mobile Banking
- ✓ BNI Internet Banking Personal
- ✓ BNIDirect
- ✓ BNI SMS Banking
- ✓ Kantor Cabang atau Outlet BNI (Teller)
- ✓ Agen46
- ✓ ATM Bank Lain (Jaringan ATM Bersama, ATM Alto, Link, Prima dsb.)
- ✓ Channel Bank Lain melalui fitur Antar Bank/Online dan Kantor Cabang/Outlet\*)
- ✓ eWallet (OVO, DANA, GoPay, DOKU, Shopee Pay, flip)

\*Layanan BIFAST belum bisa dipergunakan, karena tidak mendukung skema Virtual Account.

## ATM BNI

- 1. Masukkan Kartu Anda;
- 2. Pilih Bahasa;
- 3. Masukkan PIN ATM Anda;
- 4. Pilih "Menu Lainnya";
- 5. Pilih "Transfer";
- 6. Pilih Jenis rekening yang akan Anda gunakan (Contoh: "Dari Rekening Tabungan");
- 7. Pilih "Virtual Account Billing";
- 8. Masukkan 16 digit Nomor Virtual Account Anda (contoh : 9881234500001946);
- 9. Masukkan nominal transaksi yang akan dibayarkan + 2.500 (biaya layanan)
- 10. Tagihan yang harus dibayarkan akan muncul pada layar konfirmasi;
- 11. Konfirmasi, apabila telah sesuai, lanjutkan transaksi;
- 12. Transaksi telah selesai.

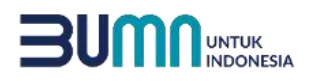

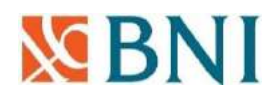

## **BNI Mobile Banking**

- 1. Akses BNI Mobile Banking kemudian masukkan USER ID dan MPIN;
- 2. Pilih menu "Transfer";
- 3. Pilih menu "Virtual Account Billing" kemudian pilih rekening debet;
- 4. Masukkan 16 digit nomor Virtual Account Anda (contoh : 9881234500001946) pada menu "Input Baru";
- 5. Masukkan nominal transaksi yang akan dibayarkan + 2500 (biaya layanan)
- 6. Tagihan yang harus dibayarkan akan muncul pada layar konfirmasi;
- 7. Konfirmasi transaksi dan masukkan password transaksi;
- 8. Pembayaran Anda telah berhasil.

## Kantor Cabang atau Outlet BNI (Teller)

- 1. Kunjungi Kantor Cabang/Outlet BNI terdekat;
- 2. Informasikan kepada Teller, bahwa ingin melakukan pembayaran "Virtual Account Billing";
- 3. Serahkan 16 digit nomor Virtual Account Anda kepada Teller. (contoh: 9881234500001946);
- 4. Teller melakukan konfirmasi kepada Anda; Nominal Pembayaran + 2.500 (biaya layanan)
- 5. Teller memproses Transaksi;
- 6. Apabila transaksi sukses Anda akan menerima bukti pembayaran dari Teller tersebut.

## Agen46

- 1. Kunjungi Agen46 terdekat (warung/toko/kios dengan tulisan Agen46);
- 2. Informasikan kepada Agen46, bahwa ingin melakukan pembayaran "Virtual Account Billing";
- 3. Serahkan 16 digit Nomor Virtual Account Anda kepada Agen46;
- 4. Agen46 melakukan konfirmasi kepada Anda; Nominal Pembayaran + 2.500 (biaya layanan)
- 5. Agen46 Proses Transaksi;
- 6. Apabila transaksi sukses, Anda akan menerima bukti pembayaran dari Agen46 tersebut.

## ATM Bank Lain (Jaringan ATM Bersama, ATM Alto, Link, Prima dsb.)

- 1. Masukkan kartu ke mesin ATM Bank Lain;
- 2. Pilih "Transaksi Lainnya";
- 3. Pilih menu "Transfer";
- 4. Pilih "Transfer ke Bank Lain";
- 5. Masukkan kode bank BNI (009) dan 16 digit Nomor Virtual Account (contoh: 9881234500001946);
- 6. Masukkan nominal transfer yang akan dibayarkan + 2.500 (biaya layanan);
- 7. Konfirmasi rincian Anda akan tampil di layar, cek dan tekan 'Ya' untuk melanjutkan;
- 8. Transaksi berhasil.

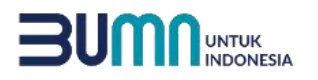

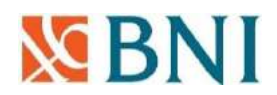

## Channel Bank Lain (e-Banking) melalui fitur Antar Bank\*

- 1. Pilih menu "Transfer Antar Bank" atau "Transfer Online Antar Bank";
- 2. Masukkan kode bank BNI (009) atau pilih bank yang dituju yaitu BNI;
- 3. Masukan 16 digit Nomor Virtual Account pada kolom rekening tujuan (contoh: 9881234500001946);
- 4. Masukkan nominal transfer sesuai tagihan atau kewajiban Anda + 2.500 (biaya layanan);
- 5. Konfirmasi rincian Anda akan tampil di layar, cek dan apabila sudah sesuai silahkan lanjutkan transaksi sampai dengan selesai;
- 6. Transaksi berhasil.

\*\*Layanan BIFAST belum bisa dipergunakan, karena tidak mendukung skema *Virtual Account*.

#### Channel Bank Lain melalui Kantor Cabang / Outlet

- 1. Menuju *counter* Teller untuk menyampaikan kelengkapan formulir transfer dan melakukan transaksi dengan pilihan metode SKN/LLG atau RTGS;
- 2. Memastikan pengisian formulir antara lain :
  - Nomor rekening penerima diisi 16 digit Nomor Virtual Account Anda (contoh: 9881234500001946);
  - Nama penerima diisi sesuai yang tercantum pada *invoice* (contoh : Nama Siswa);
  - ✓ Nama Bank tujuan diisi BNI;
  - ✓ Nominal transfer diisi sesuai tagihan atau kewajiban Anda + 2.500 (biaya layanan)

(nominal yang berbeda tidak dapat diproses);

- 3. Teller memproses Transaksi;
- 4. Apabila transaksi sukses Anda akan menerima bukti pembayaran dari Teller tersebut.

#### **BNI Internet Banking Personal**

- 1. Ketik alamat https://ibank.bni.co.id kemudian klik "Enter";
- 2. Masukkan User ID dan Password;
- 3. Pilih menu "Transfer";
- 4. Pilih "Virtual Account Billing";
- 5. Kemudian masukan Nomor Virtual Account Anda yang hendak dibayarkan (contoh : 9881234500001946), lalu pilih rekening debet yang akan digunakan. Kemudian tekan "lanjut";
- 6. Tagihan yang harus dibayarkan akan muncul pada layar konfirmasi;
- 7. Masukkan Kode Otentikasi Token;
- 8. Pembayaran Anda telah berhasil.

#### BNIDirect

- 1. Ketik alamat https://bnidirect.bni.co.id kemudian klik "Enter";
- 2. Masukkan Company ID, User ID dan Password kemudian klik "Masuk";
- 3. Pilih menu "Pembayaran Tagihan";
- 4. Pilih "Pembayaran Tagihan";
- 5. Klik radio button pada kolom "Rekening Pengirim" dan pilih sumber rekening debet;
- 6. Pada kolom "Penerima" pilih 'Penerima Baru" dan pilih Kategori "Virtual Account" lalu Institusi "VA Billing Open Payment / Closed Payment";
- 7. Masukkan nama yang tercantum pada invoice pada kolom "Nama Penerima";

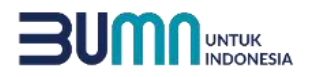

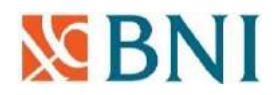

- 8. Kemudian input 16 digit nomor Virtual Account pada kolom "Nomor VA" (contoh: 9881234500001946);
- 9. Klik "Lanjutkan" dan pilih "Jenis Instruksi" lalu klik "Lanjutkan";
- Pada layar muncul Konfirmasi Kewajiban Pembayaran Tagihan atau isi nominal secara manual sesuai kewajiban Anda (bila memilih VA Billing – Open Payment);
- 11. Konfirmasi" dan "Submit";
- 12. Selanjutnya user Approver dan Releaser dapat melakukan otorisasi pada menu "Daftar Tugas" untuk memasukkan Kode Otentikasi Token/OTP;
- 13. Pembayaran Anda telah berhasil.

## **BNI SMS Banking**

- 1. Buka aplikasi BNI SMS Banking;
- 2. Pilih menu "Transfer";
- 3. Pilih menu "Transfer rekening BNI";
- 4. Masukkan nomor rekening tujuan dengan 16 digit Nomor Virtual Account (contoh: 9881234500001946);
- 5. Masukkan nominal transfer sesuai tagihan atau kewajiban Anda. Nominal yang berbeda tidak dapat diproses;
- 6. Pilih "Proses" kemudian "Setuju";
- 7. Reply sms dengan ketik PIN sesuai perintah;
- 8. Transaksi berhasil.

Atau dapat juga langsung mengetik SMS dengan format :

TRF<spasi>NomorVA<spasi>NOMINAL kemudian kirim ke 3346 Contoh : TRF 9881234500001946 102500

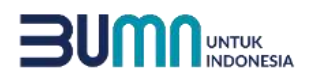

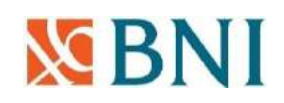

## Pembayaran melalui eWallet (OVO, DANA, GoPay, DOKU, Shopee Pay)

#### #OVO

- 1. Buka aplikasi OVO;
- 2. Pilih menu Transfer;
- 3. Pilih "Ke Rekening Bank";
- 4. Masukkan kode bank BNI (009) atau pilih bank yang dituju yaitu BNI;
- 5. Masukan 16 digit Nomor Virtual Account pada kolom rekening tujuan (contoh: 9881234500001946);
- 6. Masukkan nominal transfer sesuai tagihan atau kewajiban Anda + 2.500 (biaya layanan);
- 7. Pilih "Transfer";
- 8. Konfirmasi rincian Anda akan tampil di layar, cek dan apabila sudah sesuai silahkan pilih "Konfirmasi" untuk lanjutkan transaksi sampai dengan selesai;
- 9. Transaksi berhasil.

#### #DANA

- 1. Buka aplikasi DANA;
- 2. Pilih menu "Send" kemudian menu "Send to Bank Account";
- 3. Pilih "Rekening Bank";
- 4. Masukkan nama bank yang dituju yaitu BNI;
- 5. Masukan 16 digit Nomor Virtual Account pada kolom rekening tujuan (contoh: 9881234500001946);
- Klik "Add New Bank" kemudian masukkan nominal transfer sesuai tagihan atau kewajiban Anda + 2.500 (biaya layanan);
- 7. Pilih "Confirm";
- 8. Konfirmasi rincian Anda akan tampil di layar, cek dan apabila sudah sesuai silahkan pilih "Konfirmasi" untuk lanjutkan transaksi sampai dengan selesai;
- 9. Transaksi berhasil.

#### #GoPay

- 1. Buka aplikasi GoPay;
- 2. Pilih menu "Pay" kemudian menu "to Bank Account";
- 3. Pilih "Rekening Bank";
- 4. Masukkan nama bank yang dituju yaitu BNI;
- 5. Masukan 16 digit Nomor Virtual Account pada kolom rekening tujuan (contoh: 9881234500001946);
- 6. Klik "Verifiy" dan "Continue" kemudian masukkan nominal transfer sesuai tagihan atau kewajiban Anda + **2.500 (biaya layanan)**;
- 7. Pilih "Confirm";
- 8. Konfirmasi rincian Anda akan tampil di layar, cek dan apabila sudah sesuai silahkan pilih "Konfirmasi" untuk lanjutkan transaksi sampai dengan selesai;
- 9. Transaksi berhasil.

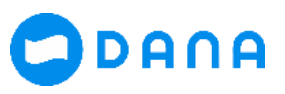

🕞 gopay

**OVO** 

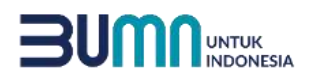

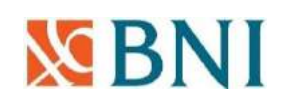

## **#DOKU**

- 1. Buka aplikasi DOKU;
- 2. Pilih menu "Transfer" kemudian menu "Akun Bank" dan "Pilih Bank"
- 3. Masukkan nama bank yang dituju yaitu BNI;
- 4. Masukan 16 digit Nomor Virtual Account pada kolom rekening tujuan (contoh: 9881234500001946);
- 5. Masukkan nominal transfer sesuai tagihan atau kewajiban Anda + 2.500 (biaya layanan);
- 6. Pilih "Konfirmasi";
- 7. Konfirmasi rincian Anda akan tampil di layar, cek dan apabila sudah sesuai silahkan pilih "Kirim" untuk lanjutkan transaksi sampai dengan selesai;
- 8. Transaksi Berhasil.

## #Shopee Pay

- 1. Buka aplikasi Shopee Pay;
- 2. Pilih menu "Transfer" kemudian menu "Transfer ke Bank / Virtual Account"
- 3. Pilih "Tambah Rekening Bank Baru"
- 4. Masukkan nama bank yang dituju yaitu BNI;
- 5. Masukan 16 digit Nomor Virtual Account pada kolom rekening tujuan (contoh: 9881234500001946);
- 6. Masukkan nominal transfer sesuai tagihan atau kewajiban Anda + 2.500 (biaya layanan);
- 7. Pilih "Lanjutkan";
- 8. Konfirmasi rincian Anda akan tampil di layar, cek dan apabila sudah sesuai silahkan eksekusi sampai dengan selesai;
- 9. Transaksi Berhasil.

## #FLIP

- 1. Buka aplikasi FLIP;
- 2. Pilih menu "Transfer" kemudian menu "Rekening Bank";
- 3. Pilih "Tujuan Baru" dan pilih nama bank yang dituju yaitu BNI;
- 4. Masukan 16 digit Nomor Virtual Account pada kolom nomor rekening tujuan (contoh: 9881234500001946);
- 5. Masukkan nominal transfer sesuai tagihan atau kewajiban Anda + **2.500 (biaya** layanan) lalu pilih "Lanjutkan";
- 6. Tentukan Metode Transfer, pilih "Lihat Semua" lalu pilih "Transfer Bank" sesuaikan dengan Bank yang Anda miliki;
- 7. Klik "Lanjut dengan Transfer Bank" dan silahkan melakukan transfer sesuai dengan rincian yang tertera pada layer FLIP;
- 8. Jika proses transfer telah Anda lakukan klik "Saya Sudah Transfer";
- 9. Transaksi Berhasil.

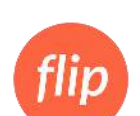

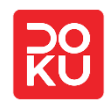